# **Unlocking HIS Records**

Prepared for

# myUnity Essentials Financial

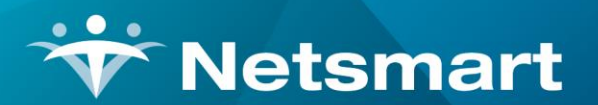

#### www.ntst.com

11100 Nall Avenue Overland Park, KS 66211 800.842.1973

© 2020 Netsmart Technologies, Inc. Confidential and Proprietary to Netsmart Technologies, Inc.

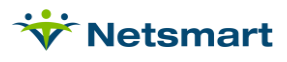

# **Table of Contents**

| Overview               | 1 |
|------------------------|---|
| Unlock the HIS Record  | 1 |
| Correct the HIS Record | 1 |

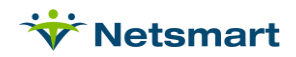

# Overview

HIS Admission and Discharge records that are submitted to iQIES and rejected need to be unlocked in the Billing Module prior to making corrected in the Clinical record.

# Unlock the HIS Record

In the Billing Module, go to **Patient > Admit/Maintain** to **Find** and select the patient.

Click on the Certify tab and select the certification period for the HIS record.

Click on the OASIS/HIS tab on the lower half of the screen.

Press the 🔗 Unlock button.

On the Unlock screen, choose the unlock reason based on the changes being made.

**Option 1:** Use for non-identifier field changes if the record has already been accepted by the State ASAP system.

**Option 2**: Use to correct internal mistakes prior to sending to State or if the record was rejected by the State.

**Option 3**: Use to inactivate the HIS due to change in a Record Event or Patient Identifier (see below) or to remove/delete the record from the State database if submitted in error.

Record Event Identifiers:

- A0220: Admission Date (on a HIS-Admission record A0250 = 01)
- A0250: Reason for Record
- A0270: Discharge Date (on a HIS-Discharge record A0250 = 09)

Patient Identifier:

- A0500A: First Name
- A0500C: Last Name
- A0600: Social Security Number (SSN)
- A0800: Gender
- A0900: Birth Date

Press **OK**, close the window and press **Save**. The HIS record will be in in 'Awaiting Validation' status.

### Correct the HIS Record

Make the necessary changes to the record in the **Clinical Patient Chart** and repost the updated record to the Billing Module.

The record comes over in a 'Locked Awaiting Export' status and is ready for re-submission to the State via the **Clinical > OASIS/HIS Export** menu.

If option 3 Inactivation was chosen, there will be 2 records ready for submission to State, the Inactivation record and the new record with the corrected information.

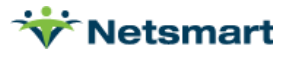